PACS WEB PORTAL Instructions:

1. Open a browser,

Go to Address/URL: pmsh.gomedsys.com Enter User Name and Password and click login

| > C Ocompany.gomedsys.com/pac | s/default.aspx 5tep 1                         |          |  |  |  |  |
|-------------------------------|-----------------------------------------------|----------|--|--|--|--|
|                               | PACS PORTAL                                   |          |  |  |  |  |
|                               | MEDSYS 2014                                   | (c) KCC) |  |  |  |  |
|                               | USER LOGIN<br>for MEDSYS Applications and Doc | ctors    |  |  |  |  |
|                               | your User ID                                  | 70       |  |  |  |  |
|                               | your password                                 | 16       |  |  |  |  |
|                               | Remember Me                                   |          |  |  |  |  |
|                               | LOGIN                                         | 1c       |  |  |  |  |

2. Search for patient

>Check 'Your Reading only' if you want to see only readings assigned to you. Uncheck to see all studies.

>Uncheck 'Pending Results' to include studies with results in the list, check to see studies without any results yet

>Click on the Patient Name to open the image

| $\leftarrow$ $\rightarrow$ | C i gom               | edsys.com/pacs/pacsresults. | aspx         |          |                      |            |                                 |                 |                    |              |
|----------------------------|-----------------------|-----------------------------|--------------|----------|----------------------|------------|---------------------------------|-----------------|--------------------|--------------|
|                            |                       | Dr.<br>Docte                | or           | Cli      | ick your name to u   | pdate you  | r default dept. and mobile #    |                 | <br>Menu           | Ho           |
| PACS                       | Results Do            | ownload Web Viewer Applic   | ation (2.5 M | B). [Dic | om File Viewer]      | Instru     | ctions                          |                 |                    |              |
| atient ID/                 | HospNum               | Accession / Request #       |              | R        | adiologist MD830     | 36         |                                 |                 |                    |              |
| Patient I                  | ast Name              | First                       |              |          | 🔲 Υοι                | ur Reading | ) only                          |                 |                    |              |
| s                          | Study Date 01/26/2017 | Today Clear                 |              |          | 🗹 Per                | nding Res  | ults                            |                 |                    |              |
|                            | Modality              | All CR DX MG CT             | MR US        | NM       | DR                   |            |                                 |                 |                    |              |
|                            | Search                |                             |              |          |                      |            |                                 |                 |                    |              |
| PatientID                  | Patient Name          |                             | Birthdate    | Gender   | Study Date           | Modality   | Study Desc.                     | AccessionNumber | ReferringPhysician | ResultStatus |
| '31425                     | со                    |                             | 12/29/1957   | м        | 01/26/2017<br>6:12PM | CR         | HEART & LUNGS (1<br>VIEW) ADULT | 1032589         |                    |              |
| '42154                     | CUR                   |                             | 09/30/1970   | М        | 01/26/2017<br>5:54PM | CR         | HEART & LUNGS (1<br>VIEW) ADULT | 1032590         | A'<br>John 20 0.   |              |
| 13208                      | GUI                   |                             | 03/12/1936   | F        | 01/26/2017<br>5:27PM | CR         | ADULT CHEST - 1 VIEW            |                 | ι                  |              |
| '40539                     | PER                   |                             | 11/25/1962   | F        | 01/26/2017<br>5:21PM | CR         | ADULT CHEST - 1 VIEW            |                 | UG                 |              |
| i94113                     | ANCI                  |                             | 08/24/1985   | м        | 01/26/2017<br>5:15PM | CR         | PELVIS - 1 VIEW                 |                 | Τω                 |              |
| i94113                     | AN                    |                             | 08/24/1985   | м        | 01/26/2017<br>5:11PM | CR         | 'SKULL - 2 VIEWS'               |                 | T                  |              |
| i94113                     | ANCHI                 |                             | 08/24/1985   | М        | 01/26/2017<br>5:09PM | CR         | ADULT CHEST - 1 VIEW            |                 | т                  |              |

3. Enter the Result

> Enter the Result in the Box or search for a template (under Tamplates.., enter the search word and click Search. Then click Select to use that template)

> Enter Save as Draft or Save as Verified. Once Verified, the result cannot be altered using the Web Interface.

|                    | PACS RESI  | OLIS                                   | ×                          |              |           |                                                                                                    |            |                                                                   |                 |                |
|--------------------|------------|----------------------------------------|----------------------------|--------------|-----------|----------------------------------------------------------------------------------------------------|------------|-------------------------------------------------------------------|-----------------|----------------|
| ← -                | C          | () <mark>(</mark> '.                   | .gomedsys.com/pac          | s/pacsres    | ults.as   | рх                                                                                                    |            |                                                                   |                 |                |
|                    | 1          |                                        |                            |              |           |                                                                                                    |            |                                                                   |                 |                |
|                    |            |                                        | Doc                        | tor          | 4         | Click your name to up                                                                                           | pdate your | default dept. and mobile #                                        |                 |                |
|                    | -          | <u> </u>                               |                            |              |           |                                                                                                    |            |                                                                   |                 |                |
| PACS               | Results    | Down                                   | nload Web Viewer Applic    | ation (2.5 N | 1B). [D   | icom File Viewer]                                                                                               | Instru     | ictions                                                           |                 |                |
|                    | Search     | Histor                                 | rv:                        |              |           |                                                                                                    |            |                                                                   |                 |                |
| PatientID          | Patient Na | ame                                    | J.                         | Birthdate    | Gender    | Study Date                                                                                                    | Modality   | Study Desc.                                                       | AccessionNumber | ReferringPhysi |
| 594113             | A          | ······································ |                            | 08/24/1985   | M         | 01/28/2017 5:15PM                                                                                               | CR         | PELVIS - 1 VIEW                                                   |                 |                |
| 594113             | A          |                                        |                            | 08/24/1985   | M         | 01/26/2017 5:11PM                                                                                               | CR         | 'SKULL - 2 VIEW S'                                                |                 | 1              |
| 594113             | AF         |                                        |                            | 08/24/1985   | M         | 01/26/2017 5:09PM                                                                                               | CR         | ADULT CHEST - 1 VIEW                                              |                 | TINI           |
| no resu<br>Templat | et         |                                        |                            |              |           |                                                                                                    | ~          | Save as Draft (F)<br>Save as Reported (O)<br>Save as Verified (V) |                 |                |
| Section            | pelv       | Clear Sect                             | tion                       |              |           |                                                                                                    |            |                                                                   | 1               | Cancel         |
| Search:            | E          | Search                                 |                            |              |           |                                                                                                    |            |                                                                   |                 |                |
| Select E           | cam ID     | examname Title                         | Preview Select Exam_I      | D rednam     | e         |                                                                                                    |            |                                                                   |                 |                |
| 01083              | F          | PELVIC                                 | Preview Select             | G            | 1.50      |                                                                                                    |            |                                                                   |                 |                |
|                    |            |                                        |                            |              |           |                                                                                                    |            |                                                                   |                 |                |
|                    |            |                                        |                            |              |           |                                                                                                    |            |                                                                   |                 |                |
| -                  |            |                                        |                            |              | _         |                                                                                                    |            |                                                                   |                 |                |
| SeriesNur          | n SeriesDe | scription Modality                     | ty Load Images/Result View | -            |           | ActiveX View VV                                                                                                 | /indow     |                                                                   |                 |                |
| 1                  |            | UK                                     | Per Image Ann              | mages in u   | nis Serre | es ActiveX vi                                                                                                   | iew New    | Window                                                            |                 |                |
| 1                  | Con        | ntrast 🔄 1                             |                            |              |           |                                                                                                    |            |                                                                   |                 |                |
| Small              | 100%       | Original                               |                            |              |           |                                                                                                    |            |                                                                   |                 |                |
|                    |            |                                        |                            |              |           | A DESCRIPTION OF THE OWNER OF THE OWNER OF THE OWNER OF THE OWNER OF THE OWNER OF THE OWNER OF THE OWNER OF THE |            |                                                                   |                 |                |
|                    |            |                                        |                            |              |           |                                                                                                    |            |                                                                   |                 |                |
|                    |            |                                        |                            |              |           | ALC: NO. OF STREET, ST.                                                                                         |            | All and a second second                                           |                 |                |
|                    |            |                                        |                            |              |           | Constanting of the                                                                                              |            | Some entressed of the                                             |                 |                |
|                    |            |                                        |                            |              |           |                                                                                                    |            |                                                                   |                 |                |
|                    |            |                                        |                            |              |           | Sector Sector                                                                                                   |            | and the second                                                    |                 |                |
|                    |            |                                        |                            |              |           |                                                                                                    |            |                                                                   |                 |                |
|                    |            |                                        |                            |              |           |                                                                                                    |            | State State State State                                           |                 |                |
|                    |            |                                        |                            |              |           |                                                                                                    |            |                                                                   |                 |                |